## **Create the Requisition**

1. From your menu, select **Purchases** > **Create Requisition**.

| Menu             | Purchases     |                         |
|------------------|---------------|-------------------------|
| Apps Shortcuts   | Actions       |                         |
| Your Saved Order |               | Create Supplier Request |
| Purchases        | $\rightarrow$ | Create Requisition      |

2. Fill in the information and select Requisition Type as **5. PCard**. Select **OK**.

| Create Req       | uis | ition                                            |    |
|------------------|-----|--------------------------------------------------|----|
| Requester        | •   | × Robert Shultz …                                | =  |
| Company          | •   | $\times~$ 100 The University of Akron $~\cdots~$ | := |
| Currency         | •   | × USD                                            | =  |
| Requisition Type | *   | Search                                           | := |
|                  |     | 1 - Punchout Request                             |    |
|                  |     | 2 - Supplies Request                             |    |
|                  |     | O 3 - Services Request                           |    |
|                  |     | 🔵 4 - Capital Request                            |    |
|                  |     | 5 - PCard Request                                | _  |
|                  |     | 6 - Supplies - ATF Request                       |    |
|                  |     | O 7 - Services - ATF Request                     |    |
|                  |     | 8 - Prepaid Request                              |    |
| ок               |     |                                                  |    |

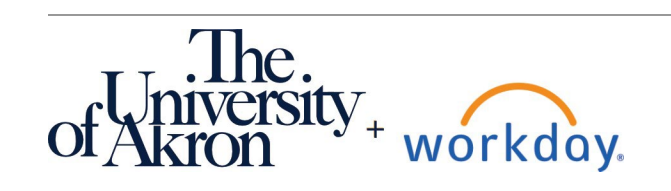

### 3. Select Request Non-Catalog Items

Select an Option

Request Non-Catalog Items

Use for P-Card Requests, Goods Requests and Service Requests only.

### 4. Complete the information requested for your PCard Purchase Request (Requisition).

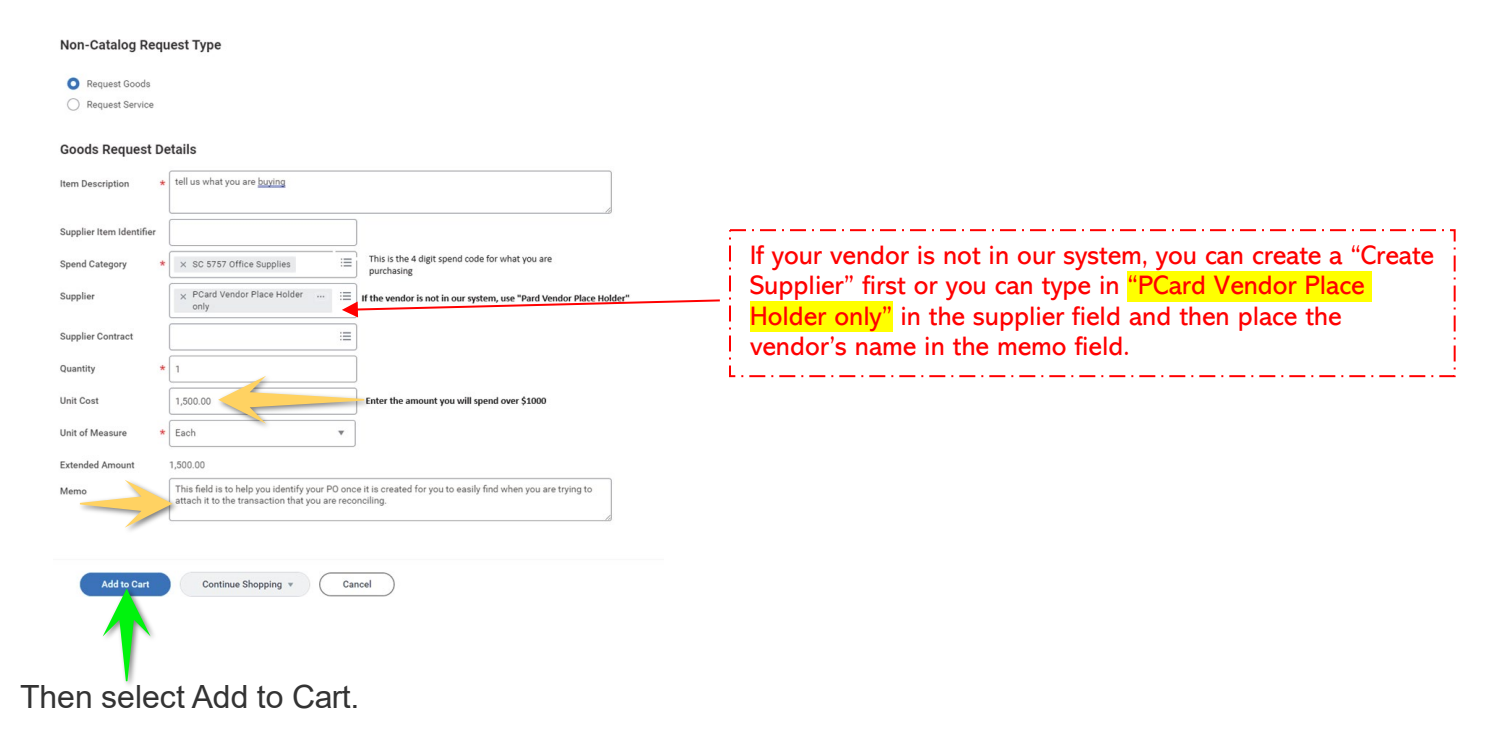

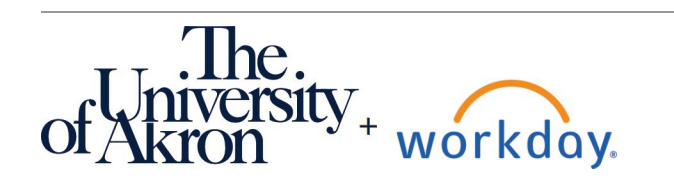

5. Select **Cart** (upper right corner) and...

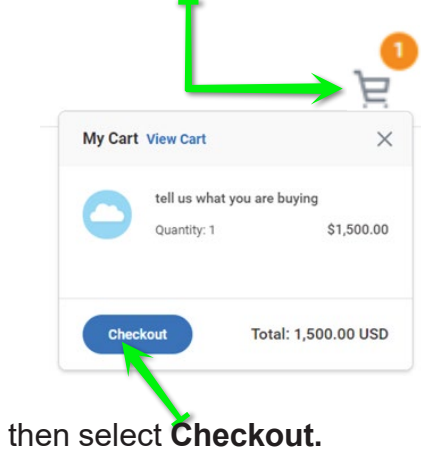

## Note:

- Once **approved** by your Cost Center manager, Purchasing will receive the requisition and increase your PCard according to how much you requested.
- Purchasing will then "issue" a PO number for use when you are ready to review your transaction. It is not necessary to include that PO number.
- Because you will be attaching a PO order number to the transaction eventually, it is better to have separate Requisition requests for transactions over \$1000 than to create a requisition with one lump sum for multiple transactions over \$1000.

### Checkout

6. Complete this information including business purpose and correct Cost Center information. **Do not add your credit card information**. When ready, select **Submit**.

| Deliver-To       | Univer                     | sity of Al                       | kron Campus Syste           | m > Akron Campu       | s > Lincoln Building (L     | LINC) > LINC 215             |
|------------------|----------------------------|----------------------------------|-----------------------------|-----------------------|-----------------------------|------------------------------|
| Ship-To Address  | 185 E.<br>Akron,<br>United | Mill Stre<br>OH 4432<br>States o | et<br>25-0703<br>of America |                       |                             |                              |
| ✓ Requisiti      | ion Inf                    | format                           | tion                        |                       |                             |                              |
| Request Date     | * 10                       | /18/20                           | 23 🖬                        |                       |                             |                              |
| Currency         | * ×                        | USD -                            |                             | :=                    |                             |                              |
| Credit Card      |                            |                                  |                             | :=                    |                             |                              |
| Requisition Type | *                          | 5 - PCa                          | rd Request                  | :=                    |                             |                              |
| Submitted by     | Lori                       | Horton                           |                             |                       |                             |                              |
| Memo to Supplier | s                          |                                  |                             |                       |                             |                              |
| Internal Memo    | Th                         | iis is whe                       | re you can give a h         | int to yourself to re | emind you why you cre       | eated the requisition/PO.    |
| Goods            |                            |                                  |                             |                       |                             |                              |
| (+) Order        | Ima                        | ige                              | Item                        |                       | Item Description            | *Spend Category              |
|                  |                            | •                                |                             | :=                    | tell us what you are buying | × SC 5757 Office<br>Supplies |
| (±) ⊡   *        |                            |                                  |                             |                       |                             |                              |

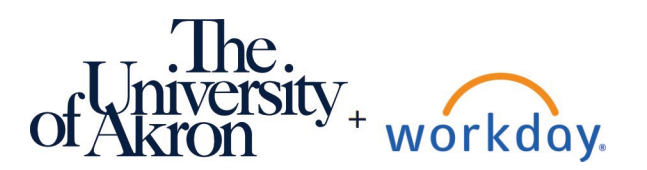

## Expenses & Purchasing: PCard Purchases Over \$1,000

| · |
|---|

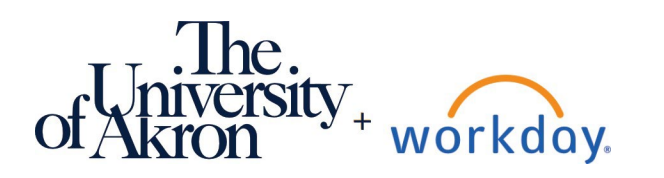

## **Reconciling Transactions Over \$1,000**

Go to your Menu > Purchases> View > Requisitions.
 Purchases

# View Requisitions

2. Select **OK** in the My Requisition dialog.

#### My Requisitions

| Company                         | $\times$ 100 The University of Akron $\cdots$ := |
|---------------------------------|--------------------------------------------------|
| Requisition                     |                                                  |
| Status                          |                                                  |
| Requisition Type                |                                                  |
| Requesting Inventory Site       | :=                                               |
| Results in Requisitions Worklet |                                                  |
| OK Cancel                       | $\supset$                                        |

### 3. Locate the requisition to reconcile.

Yerocurement Requisitions

| 1 of 10 items |                   |                              |                  |                 |          | >                              | 🗏 🗏 \Xi 🕼 🗖 🗗   |
|---------------|-------------------|------------------------------|------------------|-----------------|----------|--------------------------------|-----------------|
| Requisition   | TRequisition Type | Requesting<br>Inventory Site | Document<br>Date | Total<br>Amount | Currency | Suppliers                      | Purchase Orders |
| REQ-10003301  | 5 - PCard Request |                              | 10/17/2023       | 6,000.00        | USD      | PCard Vendor Place Holder only | PO-10003043     |

- 4. So that you can see your Requisition/PO numbers while verifying your Procurement Card Transactions in the next window:
- 4.1. From the current **My Reqs** window, open Workday again in a second window. This second window will act as our **verification** screen. An easy way to duplicate a browser tab is to <u>right-click</u> the Workday tab and choose duplicate. from the menu.

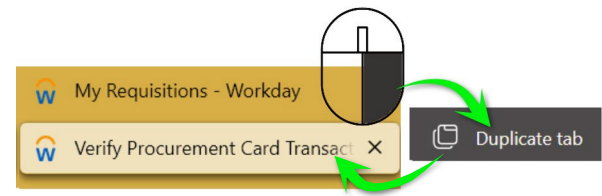

4.2. From this verification window Select Purchases > Actions > Verify Procurement Card Transactions Verifications.

Purchases

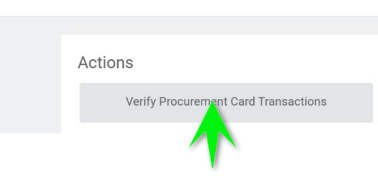

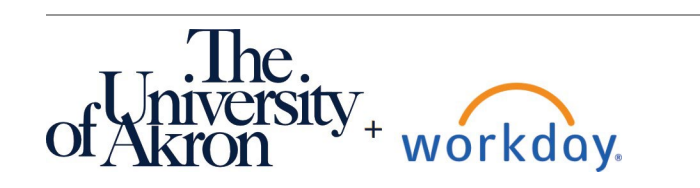

5. Select your credit card transaction over \$1000 (we are using a different transaction for this demo). Select **OK**.

| 4 of 6 items |             |                  |                               |                             |                     |                    |              |                 |                                 |                      | ≣Ш.                 |
|--------------|-------------|------------------|-------------------------------|-----------------------------|---------------------|--------------------|--------------|-----------------|---------------------------------|----------------------|---------------------|
| Select       | Transaction | Transaction Date | Corporate Credit Card Account | Company                     | Werchant Name       | Charge Description | Billing Date | Expense<br>Item | Textended Transaction<br>Amount | Transaction Currency | Billing<br>Currency |
|              | Q           | 10/06/2023       | UA Bank of America PCard      | 100 The University of Akron | DMI* DELL K-12/GOVT | R53151             | 10/13/2023   |                 | 337.48                          | USD                  | USD                 |
|              | Q           | 10/17/2023       | UA Bank of America PCard      | 100 The University of Akron | DMI* DELL K-12/GOVT | R53155             | 10/27/2023   |                 | 1,115.96                        | USD                  | USD                 |
| <b>1</b>     |             |                  |                               |                             |                     |                    |              |                 |                                 |                      |                     |
| ок           | Cancel      | $\supset$        |                               |                             |                     |                    |              |                 |                                 |                      |                     |

6. The **verification** screen appears. We need the P.O. number from the other window (My Reqs). Paste (or type) the P.O. number from the **My Reqs** window into the Purchase Order field.

|                 | For Total Verification Amount<br>Dan Berlyoung 1,115,96 USD |                                                          |                                                                     |     |
|-----------------|-------------------------------------------------------------|----------------------------------------------------------|---------------------------------------------------------------------|-----|
|                 | Information Attachments Transaction (                       | etails                                                   |                                                                     |     |
|                 | Add                                                         |                                                          |                                                                     | ₹.  |
|                 | 1 item<br>R53155 1,115.96 USD<br>10/17/2023                 | Edit Summary<br>Transaction                              | Amount                                                              |     |
| Purchase Orders |                                                             | Credit Card Transaction * 10/17/2023 R53155 1,115.96 USD | Remaining Transaction Amount to Verify 0.00                         |     |
|                 |                                                             | Transaction Date 10/17/2023<br>Charge Description R53155 | Credit Card Transaction Amount 1,115.96<br>Transaction Currency USD |     |
|                 |                                                             | Supplier :                                               | Sales Tax Collected                                                 |     |
|                 |                                                             | Purchase Order                                           | Default Tax Option select one                                       | *   |
| 0-10003043 •••  |                                                             | Supplier Contract                                        | Default Tax Code                                                    |     |
| 2 m             |                                                             |                                                          | Tax Amount 0.00                                                     |     |
|                 |                                                             | Transaction Details 1 item                               | Item and Category Tax                                               | Tax |
| PO-10003043     |                                                             | × 100 The University :=                                  | item Tax Applicability                                              |     |
|                 |                                                             | of Akron                                                 | · · · · · · · · · · · · · · · · · · ·                               | :=  |
|                 |                                                             |                                                          | Line Item Description Tax Code                                      |     |
|                 |                                                             |                                                          | Sneed Category                                                      |     |
|                 |                                                             |                                                          | =                                                                   |     |
|                 |                                                             |                                                          |                                                                     |     |
|                 |                                                             | -                                                        |                                                                     | ,   |

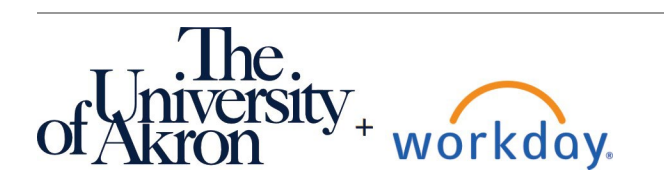

## Expenses & Purchasing: PCard Purchases Over \$1,000

- 7. This will fill in the information previously submitted in your requisition and save you some time filling it out again.
- 7.1. PLEASE NOTE: The amount paid in your transaction is probably not the same as the amount requested in your purchase order.
- 7.2. Please be sure to change the amount paid under "transaction details" to the actual amount paid, or you will get an error.

| 1/27/2023            | 175.22 USD   | Edit Sum<br>Transac    | tion                     |                                               |                                             |      | Amount                                                        |                                 |                      |                    |
|----------------------|--------------|------------------------|--------------------------|-----------------------------------------------|---------------------------------------------|------|---------------------------------------------------------------|---------------------------------|----------------------|--------------------|
| 0004985<br>1/18/2023 | 1,049.97 USD | Credit Card            | d Transaction<br>In Date | * 09/18/2023 0000498:<br>09/18/2023           | 5 1,049.97 USD                              |      | Remaining Transactio<br>Credit Card Transactio                | n Amount to Verify<br>on Amount | (450.03)<br>1,049.97 |                    |
|                      |              | Charge Des<br>Supplier | scription                | 00004985<br>× PCard Vendor Pl<br>only         | ace Holder :=                               |      | Transaction Currency<br>Sales Tax Collected                   |                                 |                      |                    |
|                      |              | Purchase C             | Drder                    | × P0-10002246 -                               | . :=                                        |      | Default Tax Option<br>Default Tax Code                        |                                 | select one           |                    |
|                      |              | Transaction            | Details 1 iter           | ng og som som som som som som som som som som |                                             |      | Tax Amount                                                    |                                 | 0.00                 |                    |
|                      |              | Θ                      | Company<br>× 100 7       | The University :=                             | Business Document Line × PO-10002246 - Line | 1 :≣ | Item and Category                                             | Tax<br>Tax Applicability        |                      | Tax Recoverability |
|                      |              |                        | of Ak                    | ron                                           |                                             |      | Line Item Description<br>3 tvs to replace damaged ones in sta | Tax Code                        |                      |                    |
|                      |              |                        |                          |                                               |                                             |      | Spend Category                                                |                                 |                      |                    |

8. Scroll right to review and verify that the information is correct. In the **Memo** field, next to Cost Center, please add your Vendor's name if it is not under the supplier box on top and your business purpose for the purchase.

| Transaction Details 1 item |                                      |    |
|----------------------------|--------------------------------------|----|
| Memo                       | Cost Center                          |    |
| restock lab                | × A4753002<br>Enterprise<br>Hardware | := |

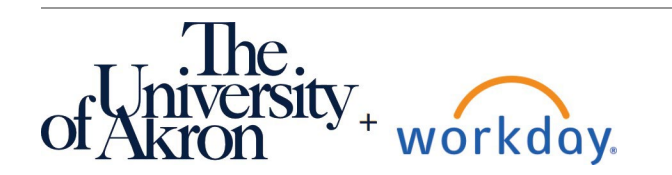

ver.: 10/24/23

Add

1 item

PO 066912053909 03/12/2024 Eait Sumi

1,757.60 USD

0

### Edit Summary

Transaction

Credit Card Transaction \* 03/12/2024 PO 066912053909 1,757.60 USD Transaction Date 03/12/2024 When entering your PO number, first delete the supplier if that field **Charge Description** PO 066912053909 is already filled in. You could have ≔ Supplier × Alicat Scientific Inc ... used this supplier in your REQ for your PCard because they are in our Purchase Order ≣ system already. Since you did not, you have to go with your REQ/PO  $\equiv$ Supplier Contract information as you provided. Enter your PO Transaction Details 1 item If what you asked for (Higer or (+)Company Business Document Line lower) does not match what you actually paid, change your unit cost to the same as your actual cost. It will adjust and go through once you "Submit" the reconciliation. 1,757.60 USD Remaining Transaction Amount to Verify 0.00 Credit Card Transaction Amount 1,757.60 Charge Description PO 066912053909 Transaction Currency USD Supplier × PCard Vendor Place Holder ... := Sales Tax Collected only Default Tax Option select one := × PO-10006467 ··· Purchase Order Default Tax Code Supplier Contract (empty) Tax Amount 0.00 Transaction Details 1 item Quantity Transaction Amount Converted Amount Memo Cost Center Unit of Measure × A0660001 1 Mechanical Set Engineering Unit Cost ★ 1,757.60 Extended Amount 1,757.60 Currency USD

### 9. Finally, add your receipt, and click **Submit**.

|  | Drop files here |
|--|-----------------|
|  | or              |
|  | Select files    |
|  |                 |

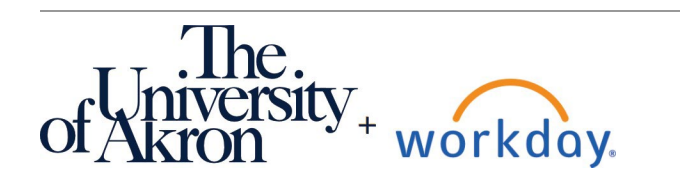